# N1000: Quick Start Guide

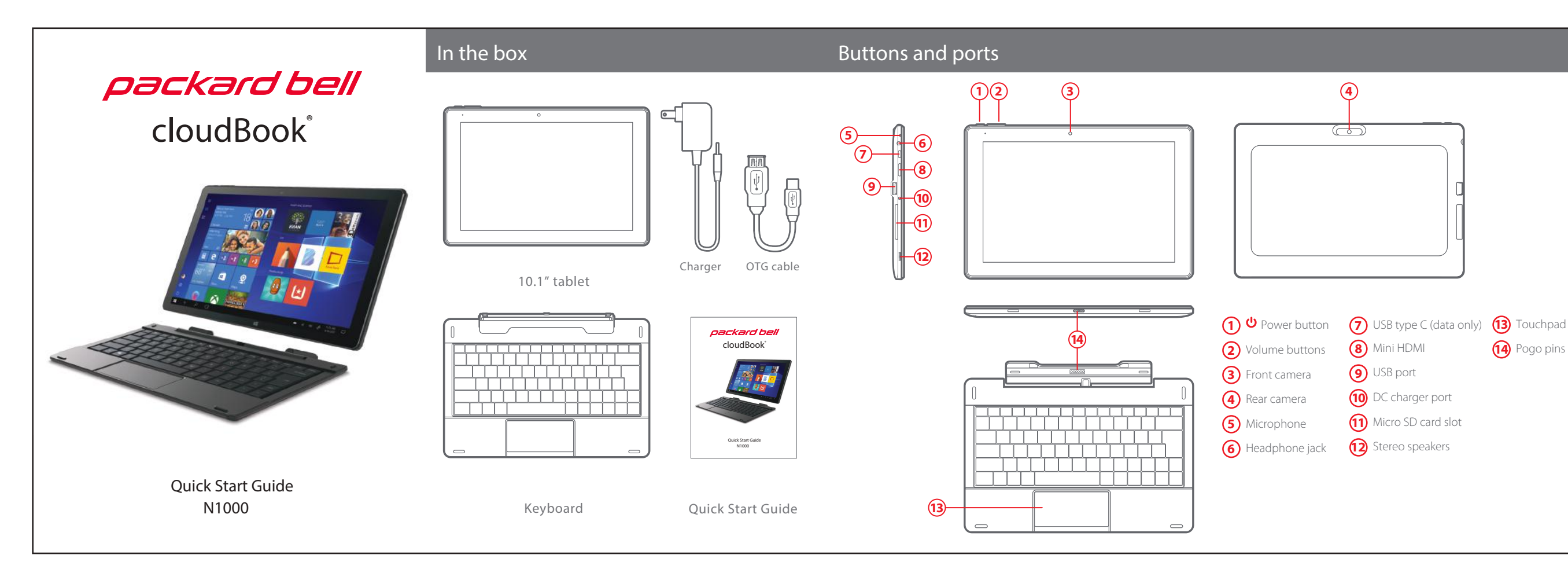

### Function/Shortcut keys

To access the shortcuts of the Function keys, F1 through F12, press & hold the **Fn** button and select the desired Function key.

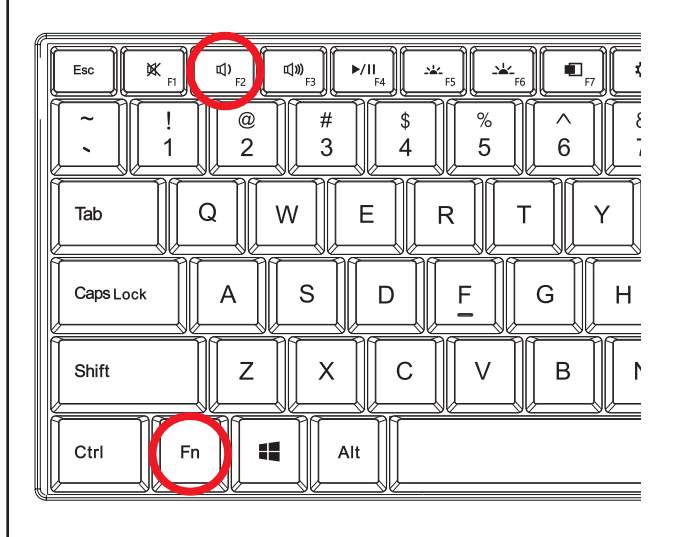

### Expanding the storage

### Inserting a Micro SD card

The tablet supports Micro SD cards up to 256GB (not included).

To install a Micro SD card into the tablet, gently open the cover and carefully insert the card as shown below into the card slot until it clicks and locks into place.

o remove the Micro SD card, gently press it inward to eject.

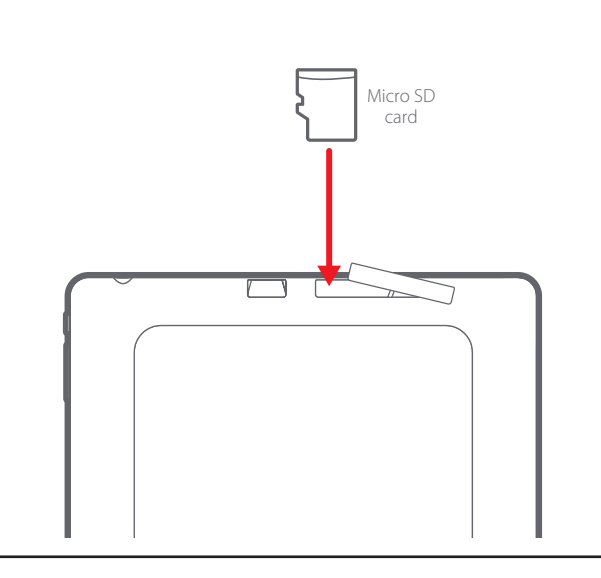

### USB, Type C, and HDMI Ports

You can connect a USB stick, mouse, or monitor to the tablet's USB and HDMI ports. The included OTG cable allows you to create an additional USB port via the Type C port of the tablet.

To connect the tablet to a TV or monitor, use a mini HDMI to HDMI cable (not included)

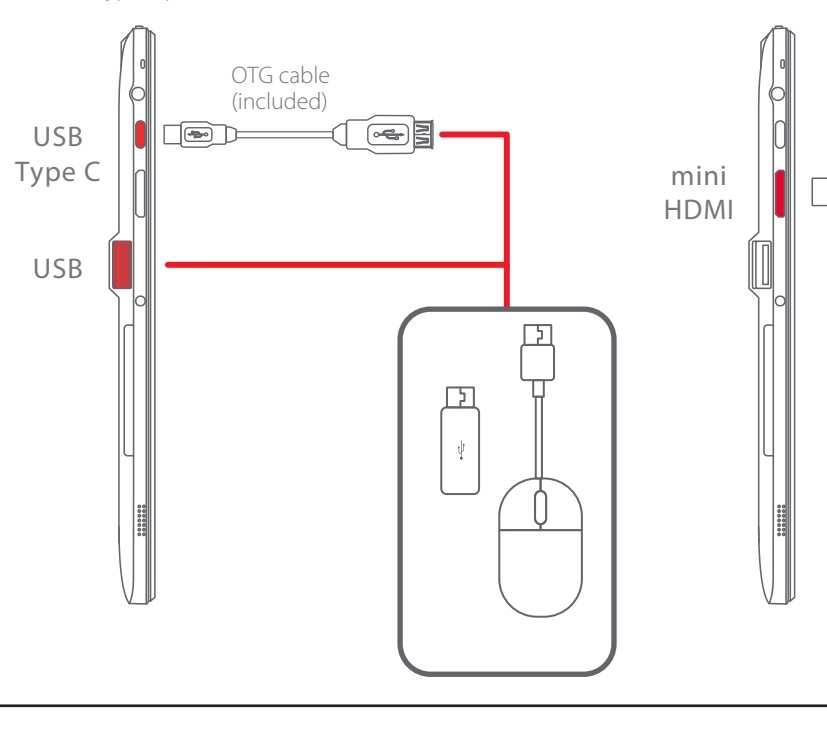

### Getting started

### POWER ON: Press and hold the POWER button until the tablet turns on.

LOCK: Briefly press the POWER button to lock the tablet. POWER OFF: Select **Start Power** () > **Shut down**.

Note: The device should be shut down through the Windows OS as shown above. However, if you need to force the device to shut down, press and hold the POWER button until the display turns off and the device shuts down.

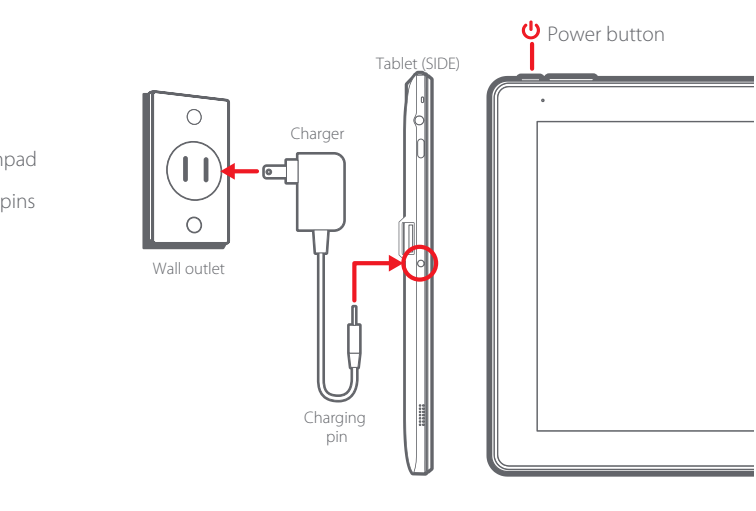

After completing the Windows setup, the home screen will be displayed.

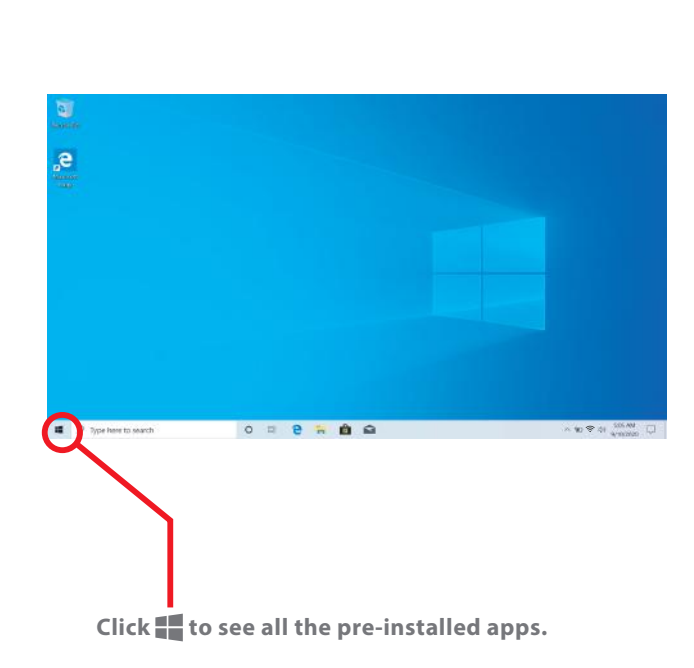

### Keyboard dock

• To dock the tablet to the keyboard, align the tablet and the keyboard, then slide the tablet into the dock as shown below.

• To undock the tablet from the keyboard, firmly hold the keyboard as shown below, then gently pull the tablet upwards.

- Note: . The tablet will automatically recognize the keyboard when docked properly.
- 2. If the tablet is wror then it may damage the keyboar or tablet.

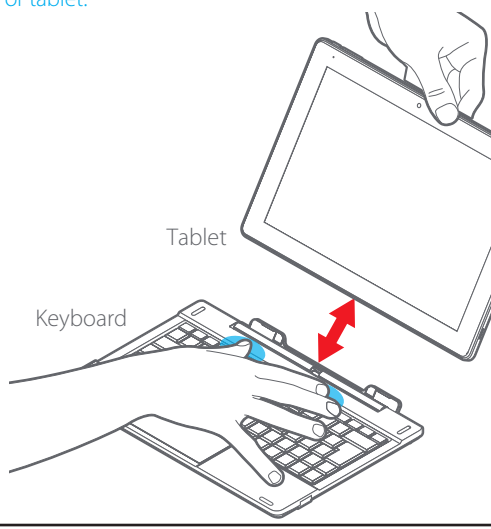

# mini HDMI cable (not included)

### Windows 10 S Mode

Your laptop is shipped with Windows 10 S Mode which is a version of Windows 10 that's streamlined for security and performance. while providing a familiar Windows experience. To increase security, it allows only apps from the Microsoft Store, and requires Microsoft Edge for safe browsing.

For more info, visit https://www.microsoft.com/en-us/windows/s-mode

### Switching out of S mode

To increase security and performance, Windows 10 in S mode runs only apps from the Microsoft Store. If you want to install an app that isn't available in the Microsoft Store, you'll need to permanently switch out of S mode. There's no charge to switch out of S mode, but you won't be able to turn it back on. To switch out of S mode follow the steps below

1. On your PC running Windows 10 in S mode, open Settings > Update & Security > Activation.

2. Find the "Switch to Windows 10 Home" or "Switch to Windows 10 Pro'' section, then select "Go to the Store."

### Note: Don't select the link under "Upgrade your edition of Windows" That's a different process that will keep you in S mode.

| 6 Jakep                                                                                    |                                                                                                    | - 8 ×                                                                                                    |
|--------------------------------------------------------------------------------------------|----------------------------------------------------------------------------------------------------|----------------------------------------------------------------------------------------------------|
| da marae                                                                                   | Activation                                                                                                    |                                                                                                    |
| Test conting<br>Update it Security                                                         | Windows<br>Histor Windows & Hoster & Lincole<br>Anhadro Windows is activated with a signal license index to<br>your Miscole Accuracy<br>Lincole over                                                                                                    | Where is my product key?<br>Expension pro-tension pro-prior<br>Windows, references in while yet a<br>singled interest of a product key.<br>Cart name sing adriad anti-adrian |
| <ul> <li>Westown Security</li> <li>Tackup</li> <li>Trachistown</li> <li>Secondy</li> </ul> | Switch to Weddews ID Home<br>Weddews IH home with your black here poor device should be<br>what always event addressmith there are poor address to be installed. Solve<br>the address is there is reading that area (offerer is to be address<br>black if your home and address that are installe should<br>black if your home and any address that is not independent.<br>Get is too flances used to this Weddes (Eriose. | Here a quadrant'<br>Gat tanp<br>Weine Ministran Serter<br>Gan un feictura                                                                                                    |
| Actuation     Actuation     Actuation     Medicus Aventer Program                          | Upgrade your edition of Windows<br>Upgrade your edition of Windows<br>Upgrate to Weden III from a new bad hazars that her<br>you contents company memory, access one PC both another,<br>encogit your access of news.                                                                                                    |                                                                                                    |

3. On the page that appears in the Microsoft Store (Switch out of S mode or a similar page), select "Get," After you confirm this action, you'll be able to install apps from outside the Microsoft Store.

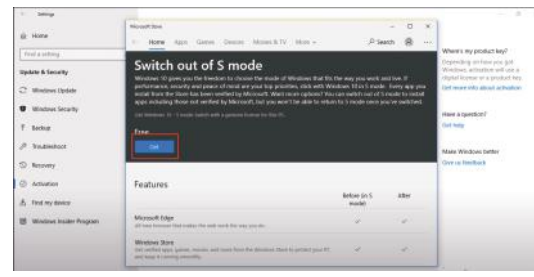

### Legal information

FCC Part 15:

This equipment has been tested and found to comply with the requirements for a Class B digit device under Part 15 of the Federal Communications Commission (FCC) rules. These requirements are intended to provide reasonable protection against harmful interference in a residential installation. This equipment generates, uses and can radiate radio frequency the interference with the instructions, may cause harmful een tested and found to comply with the requirements for a Class B digit energy and, if not installed and used in accordance with the instructions, may cause harmfu nterference to radio communications. However, there is no guarantee that interference will not occur in a particular installation. If this equipment does cause harmful interference to radio or elevision reception, which can be determined by turning the equipment off and on, the user is couraged to try to correct the interference by one or more of the following measure

Re-orient or relocate the receiving antenna. t the equipment into an outlet on a circuit different from that to which the receiver is

Consult the dealer or an experienced radio/TV technician for help. Do not attempt to repair or modify this equipment.

Warning: Changes or modifications to this equipment not expressly approved by the party responsible for compliance could void the user's authority to operate the equipment. "This device complies with Part 15 of the FCC Rules. Operation is subject to the following two is: evice may not cause harmful interference, and

2) this device must accept any interference received, including interference that may cause undesired operation."

Shielded USB cables must be used with this unit to ensure compliance with the Class B FCC limits.

Information Regarding Exposure to Radio Frequency Energy our device is designed and manufactured not to exceed the emission limits for exposure to RF nergy set by the Federal Communications Commission of the United States (FCC). Information n your Device is on file with the FCC and can be found under the Display Grant section of ttp://www.fcc.gov/oet/ea/after searching on the FCC ID for your Device, which can be found on he back of the Device. If your electronic device has internal memory on which personal or othe confidential data may be stored, you may want to perform a data sanitization process before you dispose of your device to assure another party cannot access your personal data. Data sanitization varies by the type of product and its software, and you may want to research the best anitization process for your device before disposal. You may also check with your local recycling acility to determine their data sanitization procedures during the recycling proces

### Using the touchpad

position of your finger(s).

### **A** IMPORTANT

The touchpad provides the functionality of a mouse. It

has a touch-sensitive surface that senses the motion and

### The touchpad does not have a mechanical click. Tap to select.

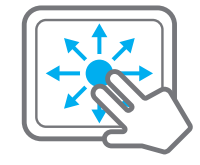

Place two fingers on the touchpad and slide them to scroll in any direction on the page or program

## 

Place two fingers on the touchpad and then move them apart or closer to zoom-in or zoom-out.

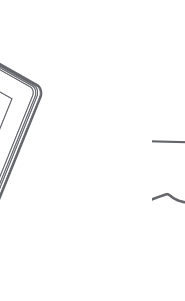

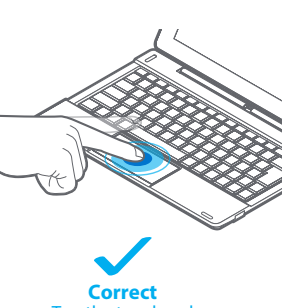

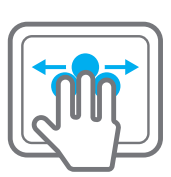

### Switch program:

Place three fingers on the touchpad and swipe to either side to switch between open windows and programs.

### Specific Absorption Rate (SAR)

This device meets the government's requirements for exposure to radio waves. The Absorption Rate (SAR) limit set by the FCC is 1.6W/kg. The highest SAR value report for this device is 1.358W/kg and complies with this limit. nents for exposure to radio waves. The Specific

### IC Statement This device complies with In-

to the following two conditions: 1) This device may not cause interference, an

(2) This device must accept any interference, including interfe operation of the device.

This equipment complies with IC radiation exposure limits set forth for an uncontrolled environment. End user must follow the specific operating instructions for satisfying RF exposure compliance. This transmitter must not be co-located or operating in conjunction with any other antenna or transmitter.

hese requirements set a SAR limit of 1.6 W/kg averaged over one gram of tissue. The highest SAR value for this model phone when tested for use at the ear is 0.532 W/Kg and when worn or e body is 1.054 W/Kg. This device was tested for typical body-worn operations. To compl exposure requirements, a minimum separation distance of 10mm must be maintained ure requirements, a minimum separation oistance or 1 umm must be mainta the user's body and the handset, including the antenna. Third-party belt-cli ar accessories used by this device should not contain any metallic compone ments may not comply with RF exposure quirements and should be avoided. Use only the supplied or an approved antenna.

### Battery Disposal & Recycle

nis device contains a Lithium-ion battery. The battery must be recycled or disposed of properly. Contact your local waste management office for information on battery recycling or disposal.

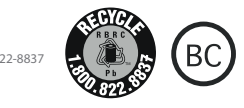

igned and distributed by Southern Telecom Inc. Brooklyn, NY 11220 © 2020 All Rights Reserved.

Packard Bell $^{\circ}$  is a registered trademark of PBX Holding LLC. All other trademarks and trade names are those of their respective Images simulated and may differ from the actual product.

### 1-Year Limited Warranty

### Territory: United States/Canada

### LIMITED WARRANTY TO ORIGINAL CONSUMER

This product (including any accessories included in the original packaging) as ed and distributed new by an authorized retailer is warranted by So Telecom, Inc. to the original consumer purchaser against defects in materials and workmanship ("Warranty") as follows:

### To obtain warranty service: isit our website at **www.southerntelecom**

Click on **Product Support** 

### Select the **Brand** of your device

elect Service Request and fill out the form to begin your inquiry

Your product will be repaired or replaced, at our option, for the same or similar mode fegual value if examination by the service center determines this product is tive. Products received damaged as a result of shipping will require you to file a claim with the carrier.

### Warranty service not provided